# Cisco VPN 連線安裝步驟說明

2024/03/13 更新

🕁 O 🗣 \varTheta :

1. 下載 Cisco VPN 連線程式:

## A) 打開 AOT 首頁「www.aot.com.tw」, 點選「服務支援」頁面:

← → C ① 不安全 | aot.com.tw/web/TW/Index/Index.aspx

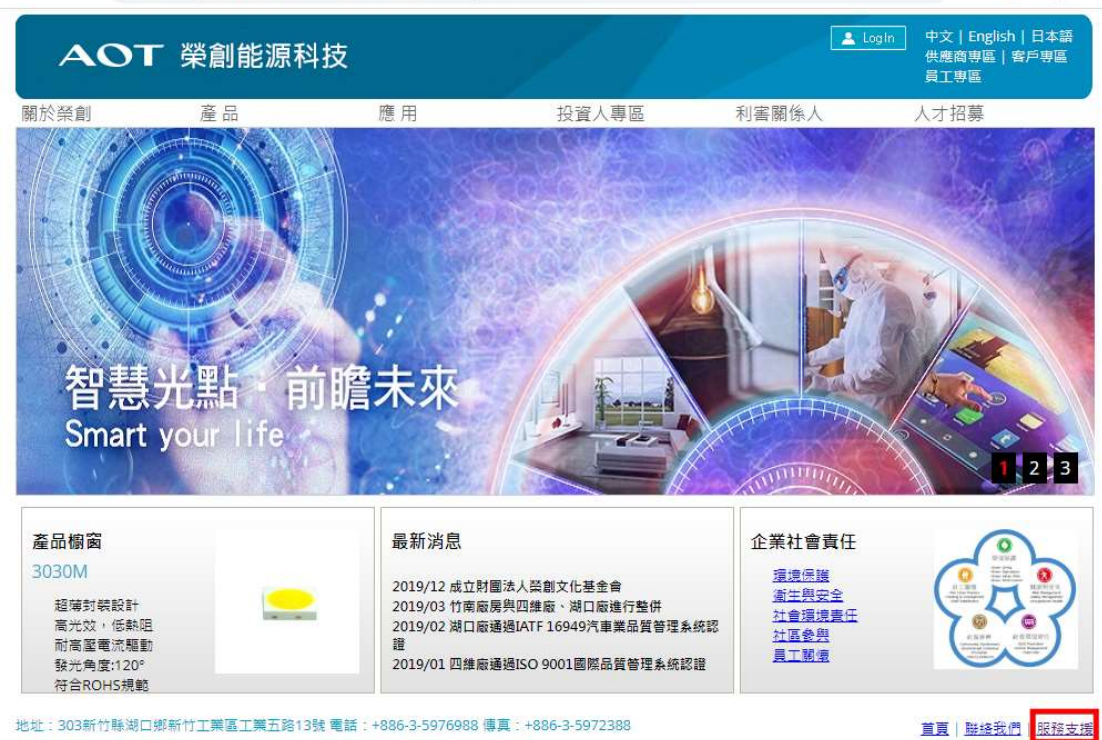

瀏覽器版本:本系統建議使用 Chrome 瀏覽器,如需使用 IE,請使用 IE9以上版本。

# B) 點選 2.1.1 檔案連結,下載 VPN 連線程式:

| ← → C (         | D 不安全   aot.com.t                                      | w/web/TW/sitemap/TFG                                                                                                    | aspx                               |       | ☆ ○ 🗣 \varTheta          |  |  |
|-----------------|--------------------------------------------------------|----------------------------------------------------------------------------------------------------|------------------------------------|-------|--------------------------|--|--|
| АОТ             | 「榮創能源和                                                 | 科技                                                                                                    | 1                                  |       | Login 中文 English 日本語     |  |  |
| 關於榮創            | 產品                                                     | 應用                                                                                                    | 投資人專區                              | 利害關係人 | 人才招募                     |  |  |
| 網站地圖            |                                                        | 服務支援                                                                                                    |                                    |       |                          |  |  |
| 腐粘催叹素<br>網站使用條款 | 1.廠商專區<br>1.1 TFG載<br>1.2 TFG荽<br>1.3 Micro<br>1.3.1 微 | <ol> <li>廠商專區</li> <li>1.1 TFG軟體安裝操作手冊AOT合作廠商專用</li> <li>1.2 TFG安裝軟體AOT合作廠商專用</li> <li>1.3 Microsoft Office Viewer下載點         <ol> <li>1.3.1 微軟ExcelViewer.exe下載點</li> </ol> </li> </ol> |                                    |       | 下載                       |  |  |
|                 | 1.3.2 復<br>1.3.3 復<br>1.3.4 復                          | 軟PowerPointViewer<br>軟WordViewer.exe微<br>軟軟FileFormatConvert                                                                                                    | exe下載點<br>軟下載點<br>ers.exe檔案格式相容性套f | 牛下載點  | 下載                       |  |  |
|                 | 2.同仁專區<br>2.1 VPN<br>2.1.1 C                           | & 遠端連線操作說明<br>isco VPN 主程式 for W                                                                                                    | lindows                            |       | 董                        |  |  |
|                 | 2.1.2 C<br>2.1.3 還<br>2.1.4 C                          | isco VPN 主程式 for M<br>b端桌面連線主程式 for<br>isco VPN 安裝 SOP                                                                                                    | lac<br>Mac                         |       | 下 <u>載</u><br>下 <u>載</u> |  |  |

#### 2. 開啟 VPN 連線程式,進行安裝:

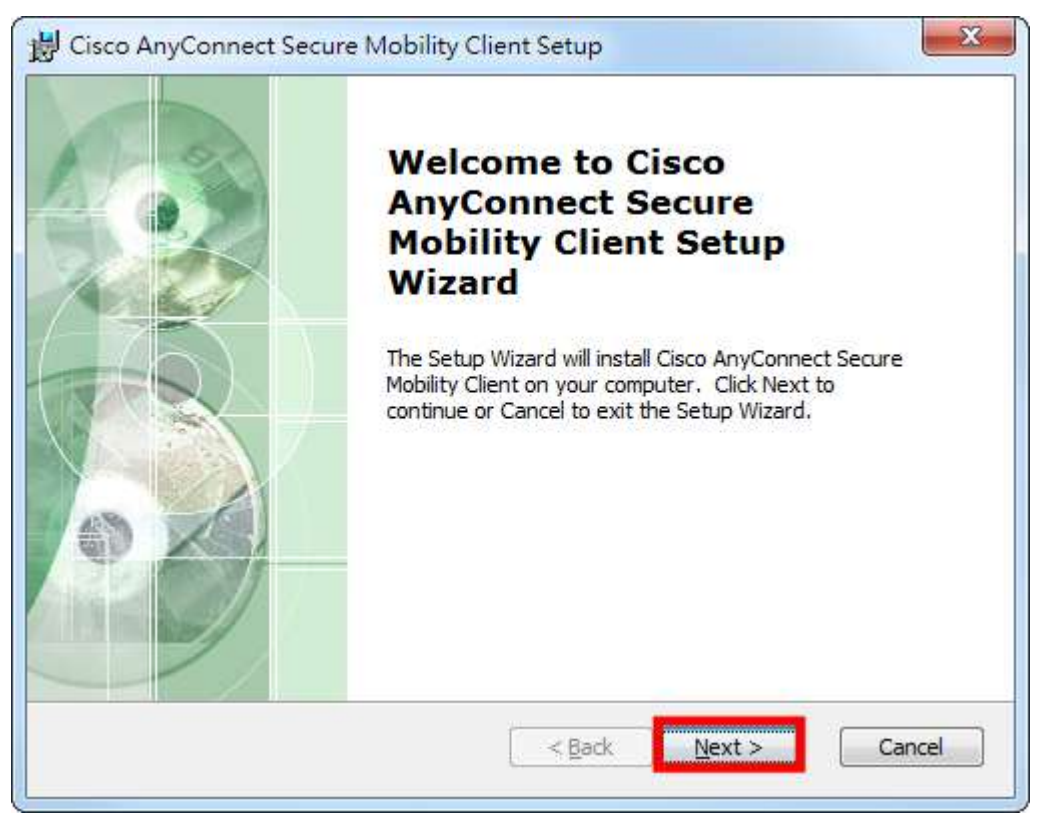

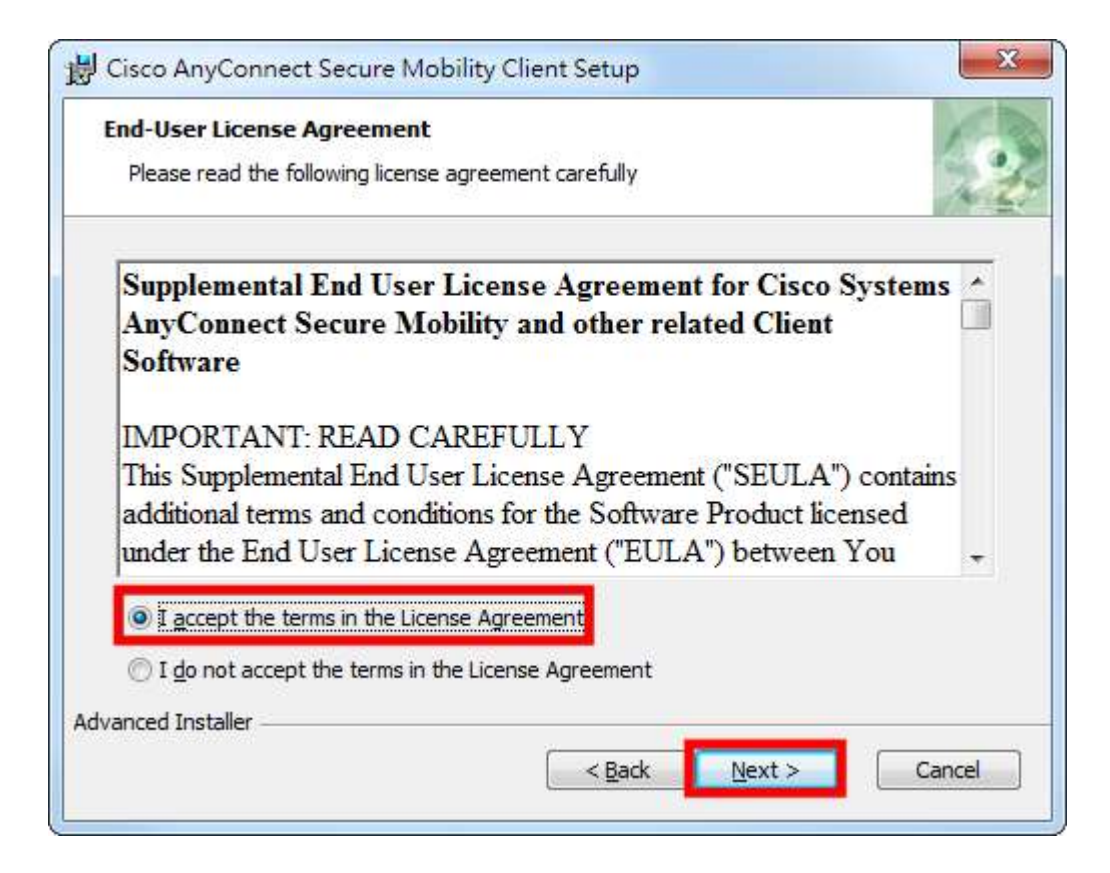

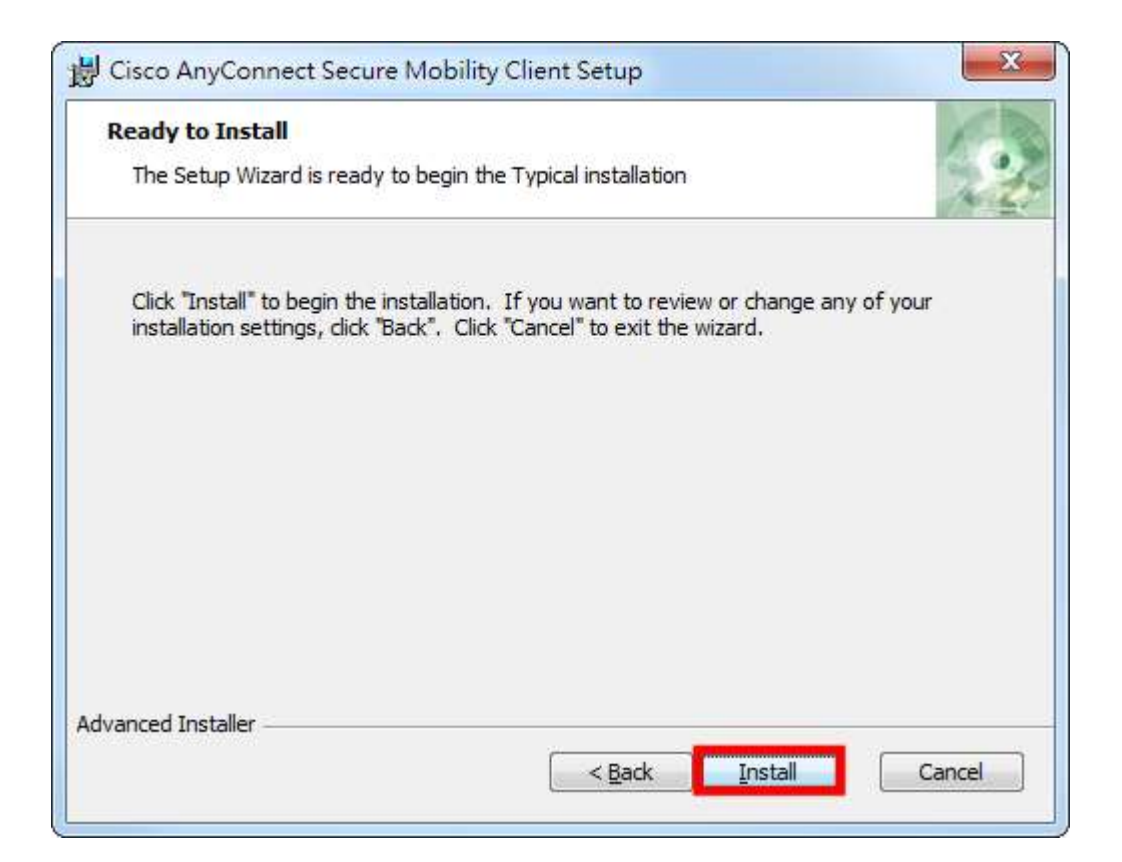

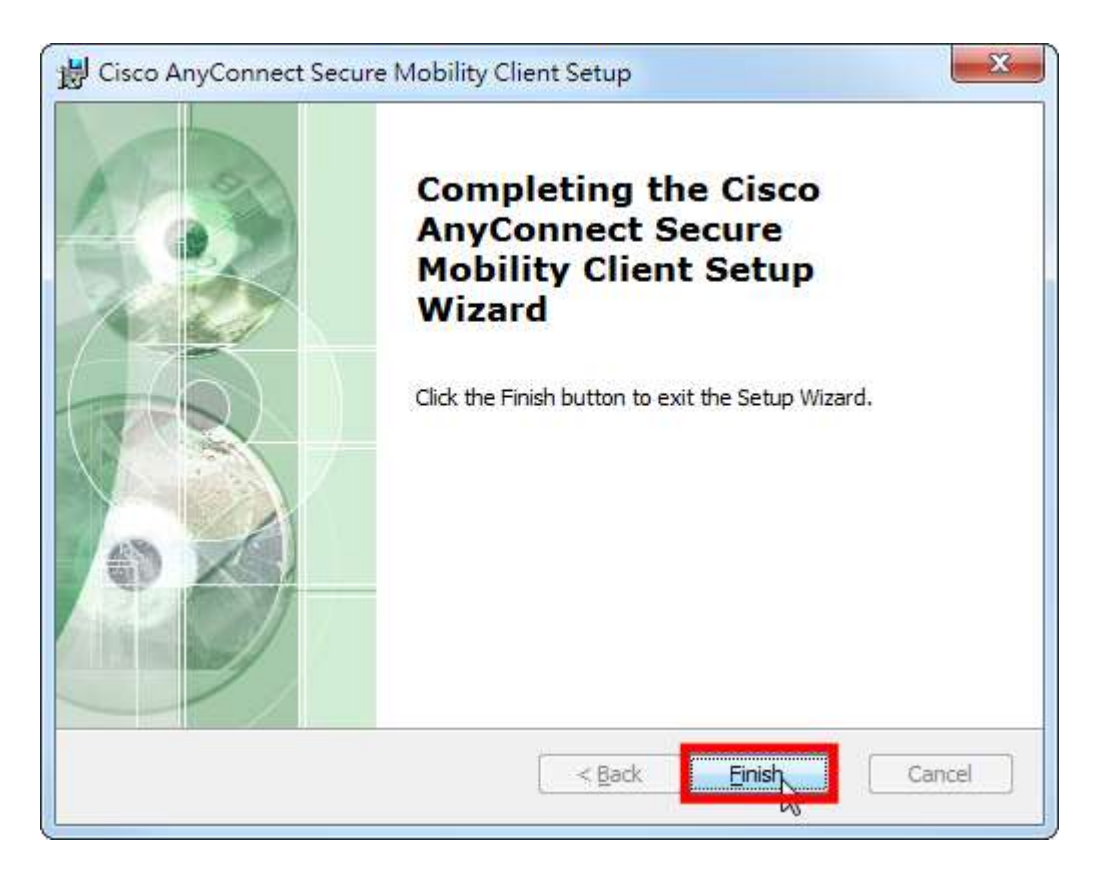

3. 開啟 VPN 連線程式(Cisco AnyConnect Secure Mobility Client),開始連線:

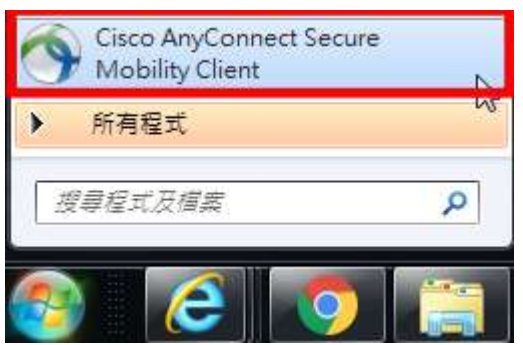

連線 VPN 前,調整設定,取消第二、第四項設定:

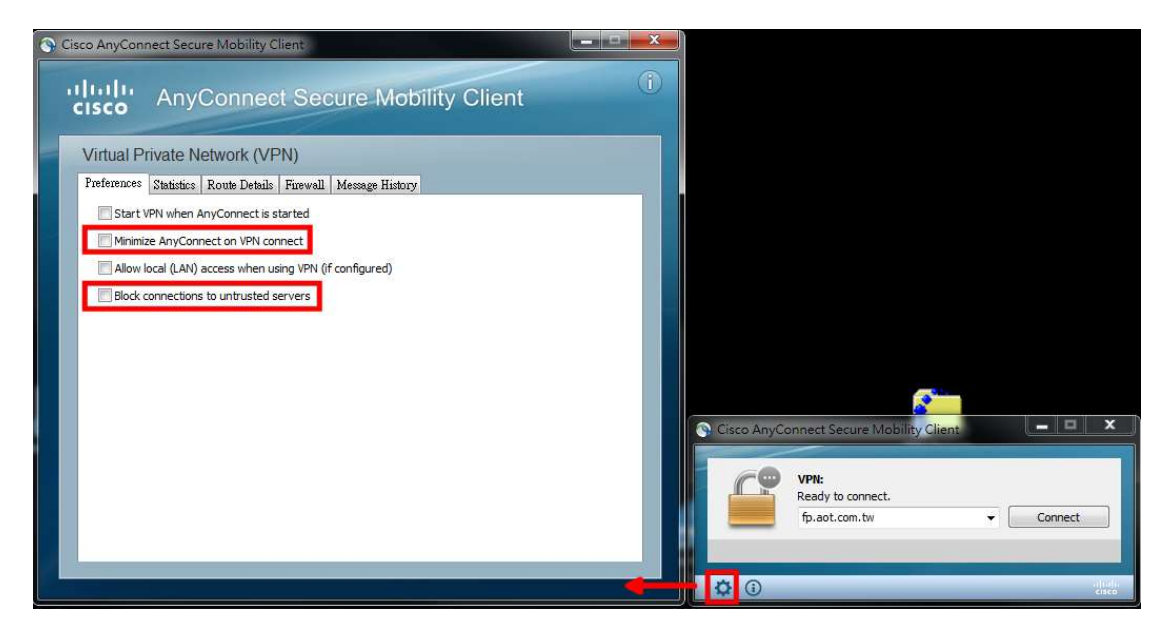

台灣同仁請輸入fp2.aot.com.tw:55205 展晶同仁請輸入219.134.191.228:55205,按「Connect」開始 連線:

| S Cisco AnyC | onnect Secure Mobility (                   | Client |                  |
|--------------|--------------------------------------------|--------|------------------|
|              | VPN:<br>Ready to connect.<br>fp.aot.com.tw |        | Connect          |
| <b>\$</b> () |                                            |        | eltali:<br>cisco |

按「Connect」後,提示輸入帳號與密碼: Username 請輸入電腦開機帳號,如:mis.rick Password 請輸入電腦開機密碼 連線過程將出現警示,請點選:「Connect Anyway」

| Cisco AnyConnect Secure Mobility Client                                                              |
|----------------------------------------------------------------------------------------------------|
| Security Warning: Untrusted VPN Server<br>Certificate!                                               |
| AnyConnect cannot verify the VPN server:                                                             |
| Certificate does not match the server name.<br>Certificate is from an untrusted source.              |
| Connecting to this server may result in a severe security compromise<br>Security Risks Explained     |
| Most users do not connect to untrusted VPN servers unless the reas for the error condition is known. |
|                                                                                                    |
| Connect Anyway Cancel Connection                                                                     |
|                                                                                                    |

## 連線成功後,將顯示畫面如下:

|              | <u>VPN:</u><br>Connected to | - | Disconnect    |
|--------------|-----------------------------|---|---------------|
| 00:01:42     | 14                          |   |               |
| <b>Ø</b> (i) | -                           |   | uhdh<br>Gileb |

備註:若安裝 Cisco VPN 的電腦為 Windows 10 環境,於連線 VPN 時出現問題時,可以檢查是否有啟用 「Internet Connection Sharing」服務。若有,則必須停用該服務。因該服務與 Cisco VPN 不相容,導致 VPN 無法使用。相關說明,請參閱: https://www.wikihow.com/Disable-Internet-Connection-Sharing